## eCPMSの動作が遅い・ CPMS 途中でログイン画面に戻ってしまう場合の対応フロー

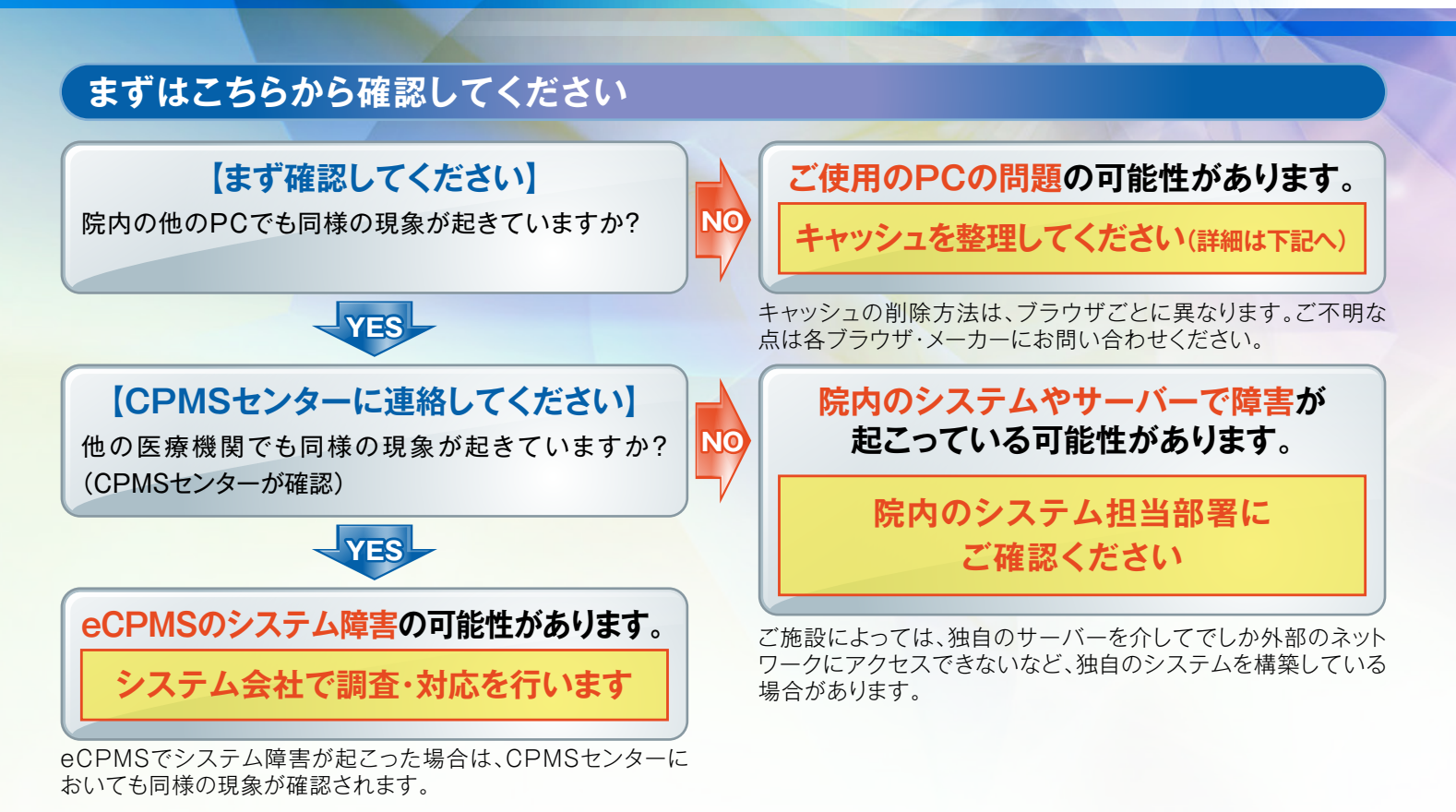

## ご使用のPCに対して

PCの環境やブラウザ設定を変更していないにもかかわらず、急にeCPMSにアクセスができなくなった場合や、アクセス が途切れてしまう場合、また、動きが遅い場合は、キャッシュ(※)が原因となっていることがあります。このような場合は、 以下をお試しください。

> 1. 「Ctrl + F5」または更新アイコン[ ]をクリックして 画面を更新 してください 2. 1. で改善しない場合は、 キャッシュ (インターネットー時ファイル)を削除 してください

### 【キャッシュの削除方法(ブラウザ等によって異なります)】

#### Internet Explorer

- 1. ブラウザ右上の歯車アイコン[23]をクリック(IE9~11)または[ツール] メニュー(IE6~8)から[インターネットオプション]を選択し、[閲覧の履歴]の [削除]をクリックします。
- 2. [インターネットー時ファイル]にチェックを入れて[削除]をクリックします。

#### Google Chrome

- 1. 右上の詳細アイコン[]]をクリックし、[その他のツール]>[閲覧履歴を消去]の順にクリックします。
- 2. [キャッシュ]にチェックを入れて[閲覧履歴データを消去する]をクリックします。

#### Firefox

- 1. メニューボタン[New Fx Menu]をクリックし、[オプション]を選択します。
- 2. [詳細]パネルを選択し、[ネットワーク]タブをクリックします。
- 3. [キャッシュされたWebページ]セクションで、[今すぐ消去]をクリックします。

#### • Safari

- 1. メニューバーの[Safari]をクリックし、[環境設定...]をクリックします。
- 2. [詳細]をクリックし、[メニューバーに"開発"メニューを表示]にチェックを入れて ウインドウを閉じます。
- 3. メニューバーの[開発]をクリックし、[キャッシュを空にする]をクリックします。

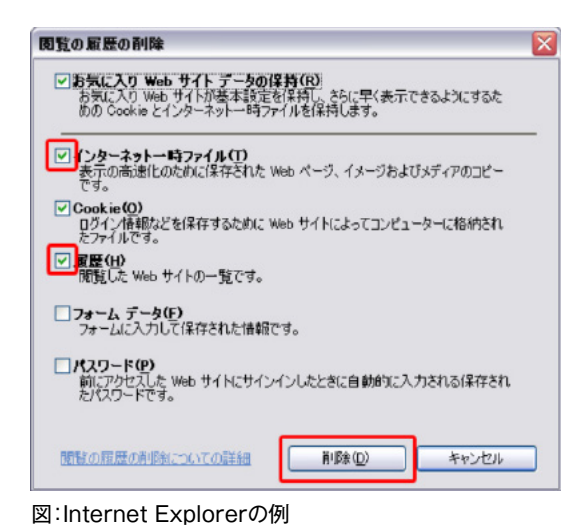

※キャッシュとは、過去に閲覧したWebサイト情報をPCが自動保存

したものです。PCは、Webサイトにアクセスするたびに、この キャッシュの情報を参照してからWebページを開きます。そのため このキャッシュの情報が増えていくと、Webページを表示する までの時間が長くなっていきます。

# **U** NOVARTIS